## いばらき電子申請・届出サービスの申し込み方法

①利用者登録

| ) 手続き申込                                                                                                    | )申込内容照会 )職責署名検証                                                                                                    |               |
|----------------------------------------------------------------------------------------------------|----------------------------------------------------------------------------------------------------|---------------|
|                                                                                                    | 手続き申込                                                                                                    |               |
| 利用者ログイン                                                                                                    |                                                                                                    |               |
| 手続き名                                                                                                    | 令和一年度 土浦産業学院No                                                                                                    | 講座申し込み        |
| 受付時期                                                                                                    |                                                                                                    |               |
|                                                                                                    |                                                                                                    | 利用者登録される方はこちら |
| 既に利用者登録                                                                                                    | がお済みの方                                                                                                    | 利用者登録される方はこちら |
| 既に利用者登録<br>利用者IDを入力                                                                                                    | がお済みの方                                                                                                    | 利用者登録される方はこちら |
| 既に利用者登録<br>利用者IDを入力                                                                                                    | がお済みの方<br>してください<br><i> </i>                                                                                                    | 利用者登録される方はこちら |
| 既に利用者登録<br>利用者IDを入力<br>利用者登録時に使用し<br>または各手続の担当部                                                                                           | がお済みの方<br>してください                                                                                                    | 利用者登録される方はこちら |
| <ul> <li>既に利用者登録</li> <li>利用者IDを入力</li> <li>利用者登録時に使用し<br/>または各手続の担当部</li> <li>パスワードを入</li> </ul>                                         | がお済みの方<br>してください                                                                                                    | 利用者登録される方はこちら |
| <ul> <li>既に利用者登録</li> <li>利用者IDを入力</li> <li>利用者登録時に使用しまたは各手続の担当部</li> <li>パスワードを入</li> </ul>                                              | がお済みの方<br>してください                                                                                                    | 利用者登録される方はこちら |
| <ul> <li>既に利用者登録</li> <li>利用者IDを入力</li> <li>利用者登録時に使用しまたは各手続の担当部</li> <li>パスワードを入</li> <li>利用者登録時に設定しまたは各手続の担当部<br/>忘れた場合、「バスワ</li> </ul> | かお済みの方<br>してください          マ         レたメールアドレス、         運から受領したIDをご入力ください。         力してください         マ         レていただいたパスワード、         F署から受領したパスワード、         F署から受領したパスワード、         FFを忘れた場合はこちら」より再設定してください。 | 利用者登録される方はこちら |

初めて利用される方は、「利用者登録される方はこちら」をクリック してください。

※既に利用者登録がお済みの方は、②手続き申込 からご覧ください。

|                                                                                                    |                                                                                                    |                                                                                                    |                                                                                                    |                                                                                                    | 利用者登                                         |
|----------------------------------------------------------------------------------------------------|----------------------------------------------------------------------------------------------------|----------------------------------------------------------------------------------------------------|----------------------------------------------------------------------------------------------------|----------------------------------------------------------------------------------------------------|----------------------------------------------|
| • 申請団体選択                                                                                                    | 🔓 申請書ダウンロー                                                                                                    | - K                                                                                                    |                                                                                                    |                                                                                                    |                                              |
| ) 手続き申込                                                                                                    | ) 申込内容照会                                                                                                    | > 職責署名検証                                                                                                    |                                                                                                    |                                                                                                    |                                              |
|                                                                                                    |                                                                                                    | 利用者                                                                                                    | 管理                                                                                                    |                                                                                                    |                                              |
| 利用者登録                                                                                                    | 説明                                                                                                    |                                                                                                    |                                                                                                    |                                                                                                    |                                              |
|                                                                                                    |                                                                                                    |                                                                                                    |                                                                                                    |                                                                                                    |                                              |
|                                                                                                    |                                                                                                    | 下記の内容を必ずま                                                                                                    | お読みください。                                                                                                    |                                                                                                    |                                              |
|                                                                                                    |                                                                                                    |                                                                                                    |                                                                                                    |                                                                                                    |                                              |
| 用者情報を登録した<br> た登録した情報は、<br> り返し本サービスを                                                                                                    | と場合、以後の手続きに際し、<br>それぞれの手続きにおいて₹<br>とご利用される場合は、利用者                                                                                                    | 利用者としてログイン<br>引用できるため、入力だ<br>皆情報の登録をお勧めし                                                                                                    | ンできます。<br>が簡素化されます。<br><sub>ン</sub> ます。                                                                                                    |                                                                                                    |                                              |
| 川用者情報を登録した<br>また登録した情報は、<br>まり返し本サービスを<br><利用規約>                                                                                                    | と場合、以後の手続きに際し、<br>それぞれの手続きにおいて系<br>とご利用される場合は、利用者                                                                                                    | 利用者としてログイン<br>引用できるため、入力が<br>省情報の登録をお勧めし                                                                                                    | ∨できます。<br>が簡素化されます。<br>∠ます。                                                                                                    |                                                                                                    |                                              |
| U用者情報を登録した<br>た登録した情報は、<br>そり返し本サービスを<br><利用規約><br>いばらき電子中i                                                                                                    | と場合、以後の手続きに際し、<br>それぞれの手続きにおいて系<br>こで利用される場合は、利用者<br>商・届出サービス利用規約                                                                                                    | 利用者としてログイン<br>引用できるため、入力が<br>名情報の登録をお勧めし                                                                                                    | ンできます。<br>が簡素化されます。<br>∠ます。                                                                                                    |                                                                                                    |                                              |
| U用者情報を登録した<br>た登録した情報は、<br>そり返し本サービスを<br><b>&lt;利用規約&gt;</b><br>いばらき電子申<br>1 日的                                                                                                   | と場合、以後の手続きに際し、<br>それぞれの手続きにおいて和<br>こご利用される場合は、利用者<br>請・届出サービス利用規約                                                                                                    | 利用者としてログイン<br>川用できるため、入力な<br>皆情報の登録をお勧めし                                                                                                    | ンできます。<br>が簡素化されます。<br>します。                                                                                                    | 자(定城日由の支町日 //) 도                                                                                   | [#ectra                                      |
| U用者情報を登録した<br>た登録した情報は、<br>約返し本サービスを<br><<br>(利用規約)><br>・<br>いばらき電子中i<br>1 目的<br>この規約は、い<br>体」といいます。<br>です。                                                                       | に場合、以後の手続きに際し、<br>それぞれの手続きにおいて系<br>こで利用される場合は、利用者<br>请・届出サービス利用規約<br>ばらき電子申請・届出サービス(<br>)に対し、インターネットを通                                                                                                    | 利用者としてログイン<br>川用できるため、入力な<br>皆情報の登録をお勧めし<br>「<br>情報の登録をお勧めし<br>にて申請・届出及び講座・                                                                  | ンできます。<br>が簡素化されます。<br>します。<br>います。)を利用して茨城県お<br>イベント申込みを行う場合の                                                                                    | なび茨城県内の市町村(以下<br>う手続について必要な事項を:                                                                    | 「構成団<br>定めるもの                                |
| U用者情報を登録した<br>た登録した情報は、<br>そり返し本サービスる<br><利用規約><br>いばらき電子申i<br>1 目的<br>この規約は、い<br>体」といいます。<br>です。<br>2 利用規約の回                                                                     | に場合、以後の手続きに際し、<br>それぞれの手続きにおいて系<br>とご利用される場合は、利用者<br>請・届出サービス利用規約<br>ばらき電子申請・届出サービス(<br>」)に対し、インターネットを通<br>意                                                                                                 | 利用者としてログイン<br>川用できるため、入力が<br>皆情報の登録をお勧めし<br>以下「本サービス」といい<br>じて申請・届出及び講座・                                                                     | ンできます。<br>が簡素化されます。<br>します。<br>・<br>・<br>ます。)を利用して茨城県<br>・<br>イベント申込みを行う場合の                                                                       | なび茨城県内の市町村(以下<br>D手続について必要な事項を,                                                                    | 「構成団<br>定めるもの                                |
| U用者情報を登録した<br>た登録した情報は、<br>約辺し本サービスを<br><利用規約><br>いばらき電子中i<br>1目的<br>この規約は、い<br>体」といいます。<br>です。<br>2利用規約の阿<br>レビスを提供しま                                                            | に場合、以後の手続きに際し、<br>それぞれの手続きにおいて系<br>ご利用される場合は、利用者<br>請・届出サービス利用規約<br>ばらき電子申請・届出サービス(<br>)に対し、インターネットを通<br>意<br>用して申請・届出等手続を行うた<br>す。本サービスをご利用された方」                                                            | 利用者としてログイン<br>利用できるため、入力が<br>皆情報の登録をお勧めし<br>以下「本サービス」といい<br>じて申請・届出及び講座・<br>めには、この規約に同意されが                                                   | ンできます。<br>が簡素化されます。<br>します。<br>シを利用して茨城県基<br>イベント申込みを行う場合の<br>していただくことが必要です。<br>ものとみなします。何らかの                                                     | なび茨城県内の市町村(以下<br>り手続について必要な事項を<br>このことを前捉に、構成団<br>0理由によりこの規約に同意                                    | 「構成団<br>定めるもの<br>体は本サー<br>することが              |
| 川用者情報を登録した<br>た登録した情報は、<br>約返し本サービスを<br><利用規約> いばらき電子申: <ol> <li>目的</li> <li>この規約は、いん<br/>体」といいます。</li> <li>マす。</li> <li>2 利用規約の回<br/>本サービスを利<br/>ビスを提供しま<br/>できない場合は、</li> </ol> | と場合、以後の手続きに際し、<br>それぞれの手続きにおいて系<br>にご利用される場合は、利用者<br>請・届出サービス利用規約<br>ばらき電子申請・届出サービス(<br>)に対し、インターネットを通<br>意<br>用して申請・届出等手続を行うた<br>5、本サービスをご利用されたが、<br>、本サービスをご利用いただくこ                                        | 利用者としてログイ2<br>川用できるため、入力が<br>当情報の登録をお勧め(<br>以下「本サービス」といい<br>じて中請・届出及び講座・<br>めには、この規約に同意されが<br>とができません。なお、冒                                   | ンできます。<br>が簡素化されます。<br>します。<br>ンます。)を利用して茨城県ス<br>イベント申込みを行う場合の<br>していただくことが必要です。<br>宅のとみなします。何らかの<br>間覧のみについても、この規制                               | なび茨城県内の市町村(以下<br>)手続について必要な事項を<br>このことを前提に、構成団<br>)理由によりこの規約に同意<br>りに同意されたものとみなし                   | 「構成団<br>定めるもの<br>体することが<br>ます。               |
| 用者情報を登録した<br>た登録した情報は、<br>の返し本サービスを<br><利用規約><br>いばらき電子申<br>1 目的<br>この規約は、いい<br>体」といいます。<br>です。<br>2 利用規約の同<br>本サービスを判<br>ビスを提供しま<br>できない場合は、<br>3 利用者ID・<br>本サービスを利              | に場合、以後の手続きに際し、<br>それぞれの手続きにおいて系<br>こで利用される場合は、利用者<br>請・届出サービス利用規約<br>ばらき電子申請・届出サービス(<br>) に対し、インターネットを通<br>意<br>用して申請・届出等手続を行うた<br>き。本サービスをご利用いただくこ<br>パスワード等の登録。変更及び削<br>目して申請・届出等手続を行う場<br>目して申請・届出等手続を行う場 | 利用者としてログイン<br>引用できるため、入力な<br>当情報の登録をお勧めし<br>以下「本サービス」といい<br>じて申請・届出及び講座・<br>めには、この規約に同意された<br>とができません。なお、目<br>除<br>合は、利用者たる本人が彩              | ンできます。<br>が簡素化されます。<br>します。<br>・ます。)を利用して茨城県<br>・イベント申込みを行う場合の<br>していただくことが必要です。<br>とものとみなします。何らかの<br>覧覧のみについても、この規算<br>・1月方法に従い利用者登録を有           | なび茨城県内の市町村(以下<br>D手続について必要な事項を<br>このことを前提に、構成団<br>)理由によりこの規約に同意<br>)に同意されたものとみなし<br>テうことができるものとしま  | 「構成団<br>定めるもの<br>体するす。<br>す。<br>す。           |
| 用者情報を登録した<br>た登録した情報は、<br>の返し本サービスを<br>1000<br いばらき電子中i<br>1 目的<br>この規約は、いい<br>体」といいます。<br>です。<br>2 利用規約の同<br>メサービスを提供しま<br>できない場合は、<br>3 利用者ID・<br>本サービスを知り                      | に場合、以後の手続きに際し、<br>それぞれの手続きにおいて系<br>こご利用される場合は、利用者<br>す。届出サービス利用規約<br>ばらき電子申請・届出サービス(<br>)に対し、インターネットを通<br>意<br>用して申請・届出等手続を行うた<br>す。本サービスをご利用いただくこ<br>パスワード等の登録・変更及び削<br>用して申請・届出等手続を行う場<br>のことにより、こ         | 利用者としてログイン<br>引用できるため、入力が<br>皆情報の登録をお勧めし<br>以下「本サービス」といい<br>じて申請・届出及び講座・<br>めには、この規約に同意された<br>とができません。なお、開<br>除<br>合は、利用者たる本人が<br>つ説明に同音いただじ | ンできます。<br>が簡素化されます。<br>します。<br>シを利用して茨城県基<br>・イベント申込みを行う場合の<br>していただくことが必要です。<br>ものとみなします。何ちかの<br>間覧のみについても、この規矩<br>川用方法に従い利用者登録を行<br>たたものとみなします。 | なび茨城県内の市町村(以下<br>D手続について必要な事項を<br>このことを前提に、構成団<br>)理由によりこの規約に同意<br>5)に同意されたものとみなし<br>テうことができるものとしま | 「構成団<br>定めるもの<br>なは本サー<br>することが<br>まま。<br>す。 |

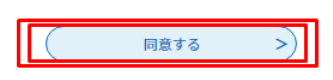

利用規約を読んでから「同意する」をクリックしてください。

| ∓ıl | æ  | ¥ | 曲 | 18 |
|-----|----|---|---|----|
| 不り  | лэ | 乍 | Е | 瑾  |

| メールアト | ドレス入力 | (利用者登録) |
|-------|-------|---------|
|       |       |         |

| 連登入UR<br>お上な最 | 格がとれるメールアドレスを入力してください。<br>録いただいたメールはそのまま利用者IDとなります。<br>力が完了いたしましたら、アドレスに申込画面のURLを記載したメールを送信します。<br>礼にアクセスし、残りの情報を入力して登録を完了させてください。<br>た、迷惑メール対策等を行っている場合には、「 <u>pref-ibaraki@s-kantan.com</u> 」からのメール受信が可能な設定に変更してください。<br>記の対策を行っても、申込画面のURLを記載したメールが返信されて来ない場合には、別のメールアドレスを使用して申込を行ってください。<br>お、送信元のメールアドレスに返信しても問い合わせには対応できません。<br>後に、携帯電話のメールでは、初期設定でURLリンク付きメールを拒否する設定をされている場合がございますので、その場合も同様にメール |
|---------------|----------------------------------------------------------------------------------------------------|
| 受任            | 信が可能な設定に変更してください。                                                                                                    |

|       |     | 1.00 | _     |          |
|-------|-----|------|-------|----------|
| x — J | 1.1 | N L  | , , , | <b>V</b> |
| ~ '   | ~ ~ | 1 1  | ~~    | ~        |
|       |     |      |       |          |

| 利用者区分を選択してください。必須                               |
|-------------------------------------------------|
| <ul> <li>個人</li> <li>法人</li> <li>代理人</li> </ul> |
| 利用者ID(メールアドレス)を入力してください <mark>必須</mark>         |
|                                                 |
| 利用者ID(確認用)を入力してください <mark> 必須</mark>            |
|                                                 |
| 登録する >)                                         |

利用者管理では、利用区分を選び、利用者 ID(メールアドレス)を入力して から「登録する」をクリックして下さい。

| <b>1</b> 1 | -12 | 6 M C | T  |
|------------|-----|-------|----|
| 不旧         |     | e     | 12 |
|            |     |       |    |

| メール送信完了 | (利用者登録) |
|---------|---------|
|         |         |

メールを送信しました。 受信したメールに記載されているURLにアクセスして、残りの情報を入力してください。 利用者登録画面に進めるのはメールを送信してから24時間以内です。 この時間を過ぎた場合はメールアドレスの入力からやり直してください。

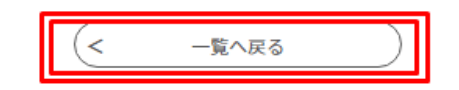

登録したメールアドレスに【登録アドレス確認メール】が届きます。 いばらき電子申請・届出サービス利用者登録画面への URL をクリックして ください。

| 利用者管理                                                 |  |  |  |
|-------------------------------------------------------|--|--|--|
| 利用者登録                                                 |  |  |  |
| 登録された個人情報は、本電子申込に係る事務以外には利用致しません。                     |  |  |  |
| 利用者区分                                                 |  |  |  |
| 個人                                                    |  |  |  |
| 利用者ID                                                 |  |  |  |
|                                                       |  |  |  |
| パスワードを入力してください 必須                                     |  |  |  |
| パスワードは6~20文字、1種類以上の文字で入力してください。<br>使用可能文字は、英小文字、数字です。 |  |  |  |
|                                                       |  |  |  |
| パスワード(確認用)を入力してください 必須                                |  |  |  |
| 同じものをもう一度入力してください。                                    |  |  |  |
| <u>II</u>                                             |  |  |  |
| 氏名(フリガナ)を入力してください 必須                                  |  |  |  |
| 氏 (フリガナ): 夏 名 (フリガナ): 夏                               |  |  |  |
| 氏名を入力してください。必須                                        |  |  |  |
| 氏: <b>灵</b> 名: 灵                                      |  |  |  |
| 性別を選択してください                                           |  |  |  |
| <ul> <li>男性</li> <li>女性</li> </ul>                    |  |  |  |
| 運択解除                                                  |  |  |  |

上記の口のところを入力してから「確認へ進む」をクリックして下さい。

#### 利用者管理

### 利用者登録確認

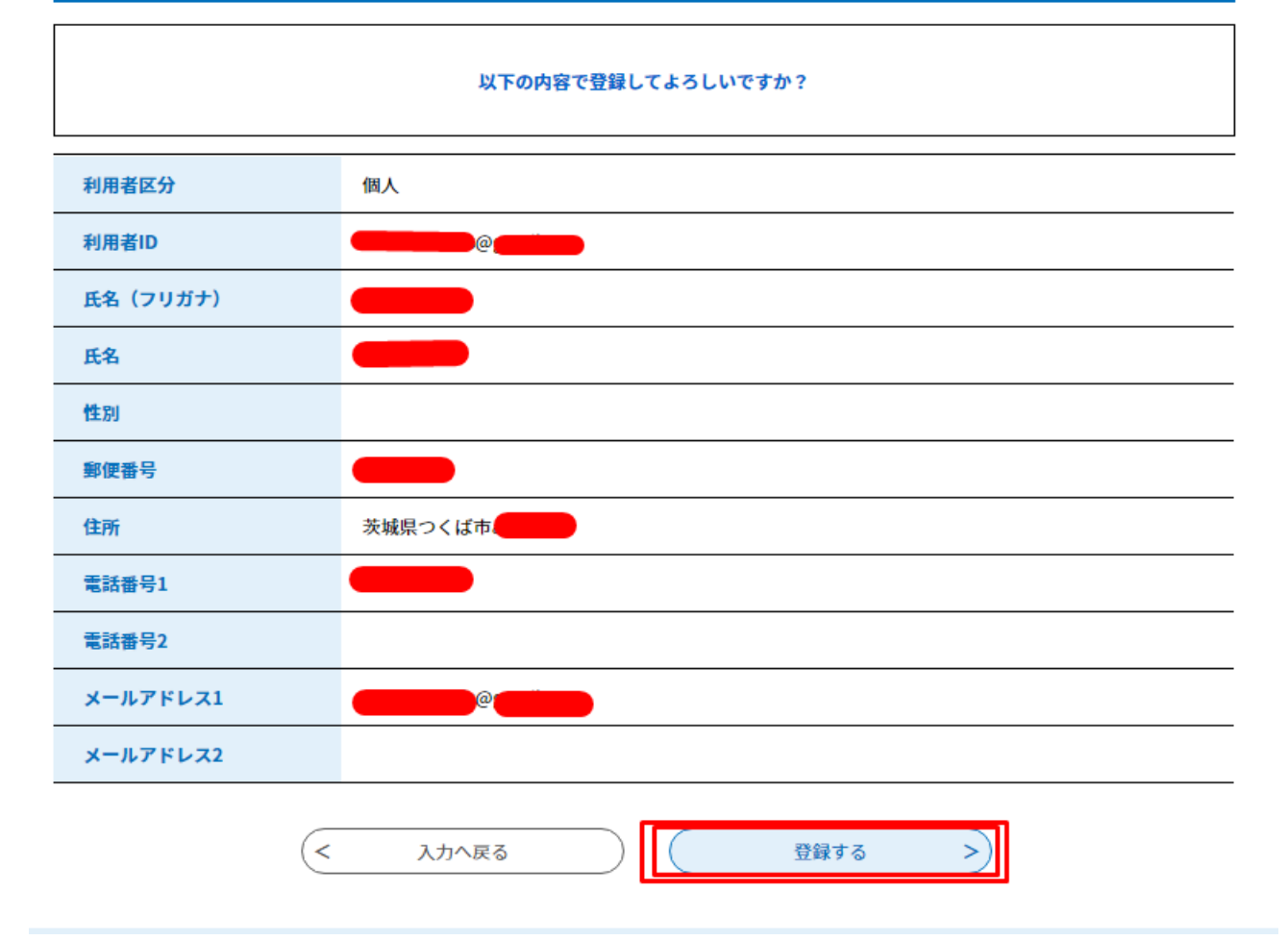

登録情報を確認できましたら、「登録する」をクリックして下さい。

登録したメールアドレスに【利用者情報お知らせ】が届きます。 いばらき電子申請・届出サービスより、利用者情報を登録しました。 利用者 ID (メールアドレス)、パスワードを用いてログインし、登録内容を ご確認ください。という内容が届きます。

### ②手続き申込

いばらき電子申請・届出サービスのログイン方法について <u>https://s-kantan.jp/help/PREFIK/faq4-2.htm</u> 「ログイン」をクリックして下さい。

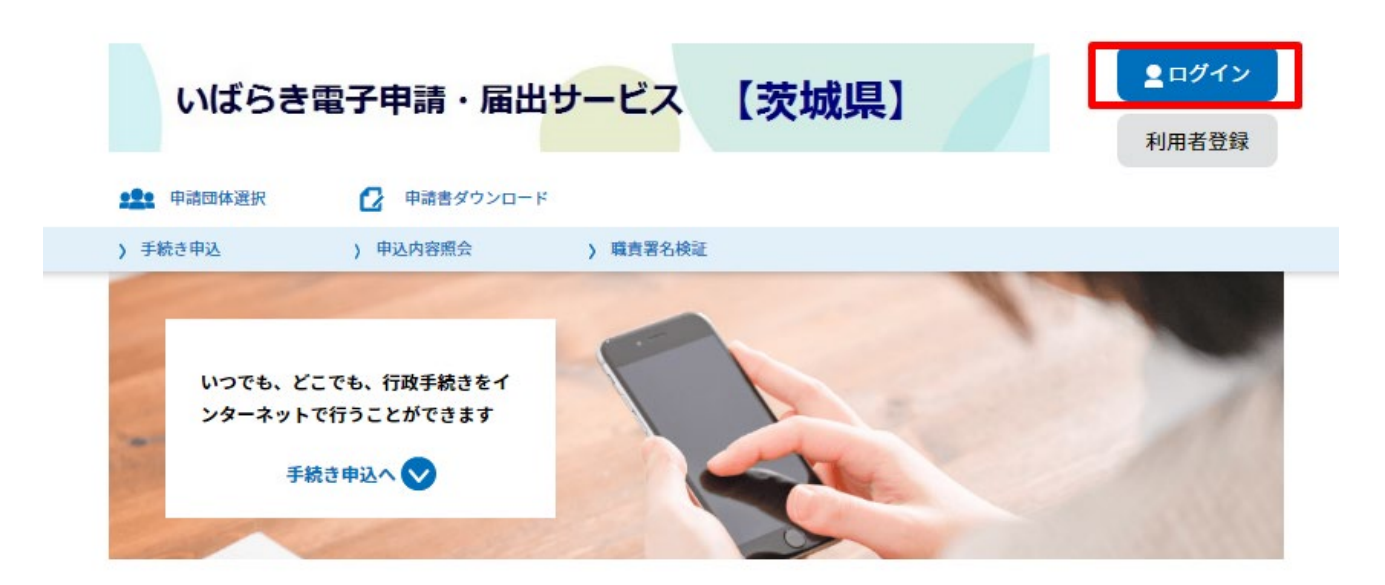

次に、手続き申込みでは、検索メニューの手続き名に 「土浦産業学院」と入力してから「絞り込みで検索」をクリックして下さい。

| 手続き申込                 |              |              |           |  |  |  |
|-----------------------|--------------|--------------|-----------|--|--|--|
| <b>Q</b> 手続き選択をする     | メールアドレスの確認   | ● 内容を入力する    | 💜 申し込みをする |  |  |  |
| 検索項目を入力(選             | 択)して、手続きを検索し | てください。       |           |  |  |  |
| 手続き名                  | 土浦産業学院       |              |           |  |  |  |
| カテゴリー選択               |              | $\checkmark$ | と入力する     |  |  |  |
| 利用者選択                 | 個人が利用できる手続き  | 法人が利用できる手続き  |           |  |  |  |
|                       | 絞り込みで検索する >  |              |           |  |  |  |
| 分類別で探す >     五十音で探す > |              |              |           |  |  |  |
| 手続き一覧                 |              |              |           |  |  |  |

| 手続き名に該当す | トる講座申 | し込みがあれば、 | クリックして下さい。 |
|----------|-------|----------|------------|
|----------|-------|----------|------------|

| いばらき電子                                    | キ申請・届出サービス 【茨城                                          | 【     □ ヷイン     利用者登録                   |
|-------------------------------------------|---------------------------------------------------------|-----------------------------------------|
| <b>••••</b> 申請団体選択                        | 2 申請書ダウンロード                                             |                                         |
| 〉 手続き申込 〉                                 | 申込内容照会 ) 職責署名検証                                         |                                         |
|                                           | 手続き申込                                                   |                                         |
| 利用者ログイン                                   |                                                         |                                         |
| 手続き名                                      | 令和一年度 土浦產業学院No                                          | 講座申し込み                                  |
| 受付時期                                      |                                                         |                                         |
|                                           | 利用者登録した後、申込みをしてくだ                                       | さい。<br>利用者登録される方はこちら                    |
|                                           |                                                         | 州用有豆鰊される力はこちち                           |
| 既に利用者登録が                                  | お済みの方                                                   |                                         |
| 利用者IDを入力し                                 | てください                                                   |                                         |
|                                           | 19.<br>19.                                              |                                         |
| 利用者登録時に使用した<br>または各手続の担当部署                | ☆ールアドレス、<br>から受領したIDをご入力ください。                           |                                         |
| パスワードを入力                                  | してください                                                  |                                         |
|                                           | [77]<br>2년-                                             |                                         |
| ▲<br>利用者登録時に設定して<br>または冬毛結の担当部署           |                                                         |                                         |
| または各手続の担当部者<br>忘れた場合、「パスワー                | ドを忘れた場合はこちら」より再設定してください。                                |                                         |
| または日子和の担当が名<br>忘れた場合、「パスワー<br>メールアドレスを変更し | ·ドを忘れた場合はこちら」より再設定してください。<br>た場合は、ログイン後、利用者情報のメールアドレスを変 | 変更ください。                                 |
| または日子歌のゼヨ部名<br>忘れた場合、「パスワー<br>メールアドレスを変更し | ·ドを忘れた場合はこちら」より再設定してください。<br>た場合は、ログイン後、利用者情報のメールアドレスを変 | <b>運ください。</b><br><u>パスワードを忘れた場合はこちら</u> |

いばらき電子申請・届出サービスに登録した利用者 ID (メールアドレス)、 パスワードを入力してから「ログイン」をクリックして下さい。

## ③手続き申込み内容

| 問い合わせ先  | 茨城県立土浦産業技術専門学院 在職者訓練担当        |
|---------|-------------------------------|
| 電話番号    | 029-841-3551                  |
| FAX番号   | 029-841-4465                  |
| メールアドレス | tsusansen1@pref.ibaraki.lg.jp |

本手続きでは、プラウザから利用者のIPアドレスを取得します。 本サービスを運用する構成団体(茨城県及び茨城県内の市町村)は、 取得したIPアドレスを警察等の法的機関へ提供する場合があります。

| <利用規約>                                                           |   |
|------------------------------------------------------------------|---|
| いばらき電子申請・届出サービス利用規約                                              |   |
|                                                                  |   |
| 1 目的                                                             |   |
| この規約は、いばらき電子申請・届出サービス(以下「本サービス」といいます。)を利用して茨城県及び茨城県内の市町村(以下「構成団  |   |
| 体」といいます。)に対し、インターネットを通じて申請・届出及び講座・イベント申込みを行う場合の手続について必要な事項を定めるもの |   |
| です。                                                              |   |
| 2 利用規約の同意                                                        |   |
| 本サービスを利用して申請・届出等手続を行うためには、この規約に同意していただくことが必要です。このことを前提に、構成団体は本サー |   |
| ビスを提供します。本サービスをご利用された方は、この規約に同意されたものとみなします。何らかの理由によりこの規約に同意することが |   |
| できない場合は、本サービスをご利用いただくことができません。なお、閲覧のみについても、この規約に同意されたものとみなします。   |   |
| 3 利用者ID・パスワード等の登録・変更及び削除                                         |   |
| 本サービスを利用して申請・届出等手続を行う場合は、利用者たる本人が利用方法に従い利用者登録を行うことができるものとします。    | * |

「同意する」ボタンをクリックすることにより、この説明に同意いただけたものとみなします。 登録した情報は当サービス内でのみ利用するものであり、他への転用・開示は一切行いません 。

上記をご理解いただけましたら、同意して進んでください。

| PMD Ceacho |
|------------|
|            |
|            |

手続き申込み内容の説明と利用規約を読んでから「同意する」をクリックして ください。

## ④講座申し込みの詳細

| 手続き申込                                                |                                 |               |                             |
|------------------------------------------------------|---------------------------------|---------------|-----------------------------|
| <b>Q</b> 手続き選択をする                                    | メールアドレスの確認                      | 内容を入力する       | 🔷 申し込みをする                   |
|                                                      |                                 |               |                             |
| 申込                                                   |                                 |               |                             |
|                                                      |                                 |               |                             |
| 選択中の手続き名:令和                                          | ።度 土浦産業学院No                     |               | 構座申し込み<br>問合せ先 ─ <b>+開く</b> |
| 個人or事業所 必須                                           |                                 |               |                             |
| 個人申込(受講者本人が受講<br>ださい。                                | 料を負担する場合)または事業所申込               | (事業所が受講料を負担す) | る場合)のいずれかを選択してく             |
| <ul> <li>個人申込(受講者本人:</li> <li>事業所申込(事業所が)</li> </ul> | が受講料を負担する場合)<br>を講科を負担する場合) どちら | かを選択してく       | ださい。                        |
| 選択解除                                                 |                                 |               |                             |
| 郵便番号 必須                                              |                                 |               |                             |
| ※事業所で申込の場合は,事                                        | 業所の郵便番号をご記入ください。                |               |                             |
| 郵便番号                                                 | 住所検索                            |               |                             |
| 住所必須                                                 |                                 |               |                             |
| ※事業所で申込の場合は,事                                        | 業所の住所をご記入ください。                  |               |                             |
| 住所 茨城県                                               |                                 | 2<br>2        |                             |
| 氏名(フリガナ) 必須                                          |                                 |               |                             |
| ※個人で申込の場合<br>名(フリガナ)をこ                               | は受講者本人氏名(フリ<br>〔記入ください。         | ガナ),事業所で      | 申込の場合は事業主氏                  |
| ft 🛑                                                 | 夏名 🛑 🔅                          | Z             |                             |

個人または事業所をどちらかを選択してください。 郵便番号、住所、氏名(フリガナ)を入力してください。

| 氏名 必須                                                         |
|---------------------------------------------------------------|
| ※個人で申込の場合は受講者本人氏名,事業所で申込の場合は事業主氏名をご記入く<br>ださい。<br>氏 🛛 🖉 名 🔤 👳 |
|                                                               |
| <ul> <li>男性</li> <li>女性</li> <li>選択解除</li> </ul>              |
| <b>生年月日 必須</b> 選択肢の結果によって入力条件が変わります                           |
| 東 カレンダー                                                       |
| 年齢 必須 選択肢の結果によって入力条件が変わります                                    |
| □ 蔵                                                           |
| 職種 必須 選択肢の結果によって入力条件が変わります                                    |
|                                                               |
| 勤務先名称 必須 選択肢の結果によって入力条件が変わります                                 |
| 勤務先の名称を記入してください。(求職中の場合は「求職中」と記入してください。)                      |
| 勤務先所在地(市町村名) 選択肢の結果によって入力条件が変わります                             |
| 勤務先所在地を記入してください。<br>(市町村名のみで結構です。求職中の場合は「求職中」と記入してください。)      |
|                                                               |

氏名(漢字)性別、生年月日、年齡、職種、勤務先名称、勤務先所在地を入力して ください。

| 電話番号(自宅・勤務先・携帯) 選択肢の結果によって入力条件が変わります                                                                                                    |
|----------------------------------------------------------------------------------------------------|
| 該当するものを選んでください。<br>自宅 勤務先 携帯 選択解除                                                                                                    |
| 電話番号 必須                                                                                                    |
| ※事業所で申込の場合は,担当者様のあての連絡先をご記入ください。<br>電話番号                                                                                                    |
| メールアドレス 必須                                                                                                    |
| ※事業所で申込の場合は,担当者様のあての連絡先をご記入ください。<br>メールアドレス                                                                                                    |
| 納付方法                                                                                                    |
| 受講料の納付方法について電子納付または納入通知書を選んでください。<br>納付方法については、あらかじめ「電子納付」(クレジットカード・ペイジー)また<br>は「納入通知書」(発行郵送される納入通知書により茨城県指定金融機関窓口等で納<br>付)を選択してください。領収書が必要な場合は、納入通知書でお願いします。                                                               |
| <ul> <li>※Pay-easy (ペイジー)とは、ネットバンキングまたはATMから納付する方法です。対応金融機関等については、下記URL (茨城県公金「ペーイジー」対応金融機関)をご参照ください。</li> <li>URL: http://www.pref.ibaraki.jp/kaikei/kaikanri/suitou/mpnbank.html</li> <li>③電子納付</li> <li>納入通知書</li> </ul> |

電話番号、メールアドレスを入力してください。 納付方法は、電子納付(クレジットカード、ペイジーを利用) 納入通知書のどちらかを選択してください。

### 受講料

# 申込時に納入通知書納付を選択した場合は,茨城県指定金融機関窓口等で納付期限までに受講料を納付してください。

自動計算式のため入力不要です。

| ¥                                                                                        |  |
|------------------------------------------------------------------------------------------|--|
| 納付額 必須                                                                                   |  |
| 電子納付を選択した場合,この欄に金額が表示されます。<br>納付方法は、F-REGIによるクレジットカード決済またはペイジー(Pav-easy)のどちらかを選択できます。    |  |
| お方が加えて頂く期日は、手続きの担当課による審査後に確定されます。<br>審査後、申込内容照会からお支払い期日をご確認ください。<br>自動計算式のため入力不要です。<br>¥ |  |
| 申請者情報                                                                                    |  |
| 納付情報                                                                                     |  |
| 産認へ進む                                                                                    |  |

電子納付の場合、受講料・納付額は同額に表示されます。

納入通知書の場合、受講料と表示されますが納付額は¥0と表示されます。

「確認へ進む」をクリックしてください。

## 事業所申込みの場合で受講人数の入力について

| 人数 選択肢の結果によって入力条件が変わります                                                                                                    |
|----------------------------------------------------------------------------------------------------|
| 受講者の人数を記入してください。                                                                                                    |
| 3 全角はエラーとなります。半角にて入力してください。                                                                                                    |
| ▲ 付方法                                                                                                    |
| 平井料の姉付去注について東子姉付またけ姉で通知書を選んでください。                                                                                                    |
| <b>受得科の利当方法について電子利当または利入通知者を送んてくたさい。</b>                                                                                                    |
| 納付方法については、あらかじめ「電子納付」(クレジットカード・ペイジー)また                                                                                                    |
| は「抐入通知書」(発行郵送される納入通知書により茨城県指定金融機関窓口等で納                                                                                                    |
| 付)を選択してください。領収書が必要な場合は、納入通知書でお願いします。                                                                                                    |
| ※Pay-easy ペイジー)とは,ネットバンキングまたはATMから納付する方法です。対応金融機関等については,下記URL(茨<br>城県公金「ペーイジー」対応金融機関)をご参照ください。<br>JRL:http://www.pref.ibaraki.jp/kaikei/kaikanri/suitou/mpnbank.html |
| ● 電子納付                                                                                                    |
| 前入通知書                                                                                                    |
| 運択解除                                                                                                    |
| 受講料                                                                                                    |
| 为21时间处于这些事体从大潮机上大调人儿,艾诺国北京人动地的农口做了体从如明大                                                                                                    |
| 申込時に納入通知香納何を選択した場合は,次琳県指定金融機関窓口寺で納付期限ま<br>でに受講料を納付してください。                                                                                                    |
|                                                                                                    |
|                                                                                                    |
| 人数は全角の場合エラーとなります。                                                                                                    |
| <mark>内付額 必須</mark>                                                                                                    |
| 電子納付を選択した場合、この欄に金額が表示されます。                                                                                                    |
| 割付方法は、F-REGIによるクレジットカード決済またはペイジー(Pay-easy)のどちらかを選択できます。                                                                                                    |
| ▶支払いして頂く期日は、手続きの担当課による審査後に確定されます。<br>■査後、申込内容照会からお支払い期日をご確認ください。                                                                                                    |
|                                                                                                    |
| * NaN までにお支払くたさい。八 奴は王 円の场 古 エフーとはります。                                                                                                    |
| 人数がエラーとなる場合は、半角に直してから入力します。                                                                                                    |

受講料・納付額は数字にて表示されます。

次のページを参照してください。

| - 人教   選択肢の結果によって人力条件が変わりま | ます | đ |
|----------------------------|----|---|
|----------------------------|----|---|

受講者の人数を記入してください。

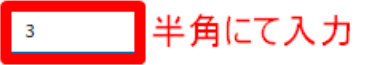

納付方法

受講料の納付方法について電子納付または納入通知書を選んでください。

納付方法については、あらかじめ「電子納付」(クレジットカード・ペイジー)また は「納入通知書」(発行郵送される納入通知書により茨城県指定金融機関窓口等で納 付)を選択してください。領収書が必要な場合は、納入通知書でお願いします。

※Pay-easy(ペイジー)とは,ネットバンキングまたはATMから納付する方法です。対応金融機関等については,下記URL(茨 城県公金「ペーイジー」対応金融機関)をご参照ください。

URL : http://www.pref.ibaraki.jp/kaikei/kaikanri/suitou/mpnbank.html

| O<br>②<br>選択I                     | <sup>電子納付</sup><br><sub>納入通知書</sub><br><sup>解除</sup>                                                                  |
|-----------------------------------|----------------------------------------------------------------------------------------------------|
| 受講                                | 料                                                                                                    |
| 申辺<br>でに                          | └時に納入通知書納付を選択した場合は,茨城県指定金融機関窓口等で納付期限ま<br>□受講料を納付してください。                                                               |
| 自動詞                               | †算式のため入力不要です。                                                                                                    |
| ¥                                 | <sup>9120</sup> 金額を確認する。                                                                                              |
| 納付                                |                                                                                                    |
| 電子                                | - 納付を選択した場合,この欄に金額が表示されます。                                                                                            |
| 納付7<br>お支封<br>審査領<br>自 <u>動</u> 調 | 5法は、F-REGIによるクレジットカード決済またはペイジー(Pay-easy)のどちらかを選択できます。<br>ムいして頂く期日は、手続きの担当課による審査後に確定されます。<br>&、申込内容照会からお支払い期日をご確認ください。 |
|                                   |                                                                                                    |

受講料・納付額は数字にて表示されます。

### ⑤申し込み確認

| 手続き申込               |                 |           |          |  |
|---------------------|-----------------|-----------|----------|--|
| <b>Q</b> 手続き選択をする   | メールアドレスの確認      | 🖉 内容を入力する | aliyaeta |  |
| 申认確認                |                 |           |          |  |
| 令和●年度 土浦産業学院N       |                 | 講座申し込み    |          |  |
| 個人or事業所             | 個人申込(受講者本人が受講料を | 負担する場合)   |          |  |
| 郵便番号                | -               |           |          |  |
| 住所                  | 茨城県             |           |          |  |
| 氏名(フリガナ)            |                 |           |          |  |
| 氏名                  |                 |           |          |  |
| 性別                  |                 |           |          |  |
| 生年月日                |                 |           |          |  |
| 年齡                  | <del>——</del> 藏 |           |          |  |
| 職種                  |                 |           |          |  |
| 勤務先名称               |                 |           |          |  |
| 勤務先所在地(市町村名)        |                 |           |          |  |
| 電話番号(自宅・勤務先・携<br>帯) | 自宅              |           |          |  |
| 電話番号                |                 |           |          |  |
| メールアドレス             | <u>a</u>        |           |          |  |
| 納付方法                | 電子納付            |           |          |  |
| 受講科                 | ¥               |           |          |  |
| 納付額                 | ¥               |           |          |  |
| 申請者情報               | 申請者情報           |           |          |  |
| 納付情報                | 納付情報            |           |          |  |
| <                   | 入力へ戻る           | 申込む       | >        |  |

申し込み内容をよく確認してから「申込む」をクリックしてください。

登録したメールアドレスに【「〇〇〇」講座申込受付完了】が届きます。 講座申込み整理番号,パスワードが発行されます。

### ⑥受講料納付(電子納付)

受講可通知に記載されている

申込内容照会 U R L

<u>https://s-kantan.jp/pref-ibaraki-u/inquiry/inquiry\_initDisplay.action\_</u>&pリック

| $\downarrow$                                                                        |
|-------------------------------------------------------------------------------------|
| いばらき電子申請・届出サービス 【茨城県】 1月間日間の100000000000000000000000000000000000                    |
| 中請団体選択 ●請書ダウンロード                                                                    |
| > 手続き申込 ) 申込内容照会 ) 職責署名検証                                                           |
| 申込内容照会                                                                              |
| 申込照会                                                                                |
| 整理番号を入力してください                                                                       |
|                                                                                     |
| 申込完了画面、通知メールに記載された<br>整理番号をご入力ください。                                                 |
| パスワードを入力してください                                                                      |
| 申込完了画面、通知メールに記載された<br>パスワードをご入力ください。                                                |
| 整理番号は半角数字、パスワードは半角英数字(英字:大文字・小文字)で入力して下さい。<br>前後にスペースが入ると正しく認識されず、照会できませんのでご注意ください。 |
| ログイン後に申込を行われた方は、ログインしていただくと、 整理番号やパスワードを使用せずに照会できます。                                |
| (照会する >)                                                                            |
| <b>里番号とパスワード(申込受付完了メールを参照)を入力して</b>                                                 |

照会をクリックしてください。

### 申込内容照会

### 申込詳細

申込内容を確認してください。

※添付ファイルは一度パソコンに保存してから開くようにしてください。

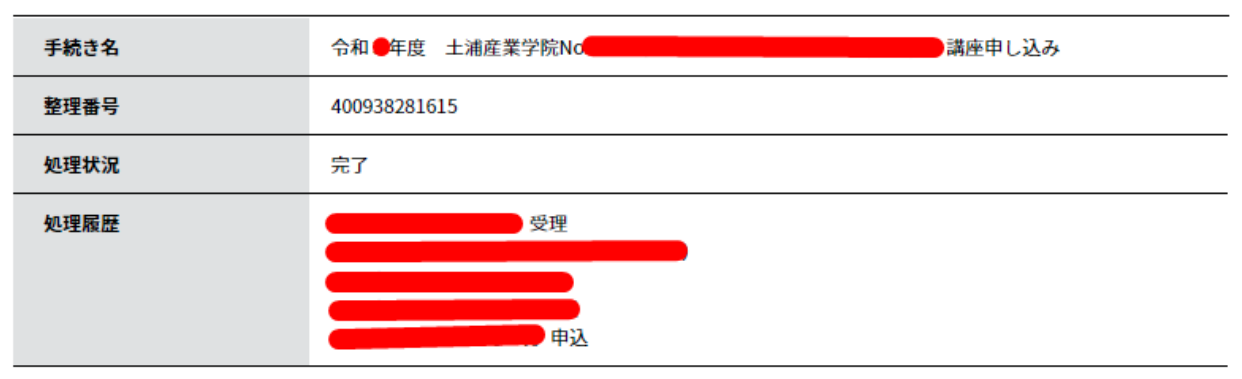

最新データ表示

### 納付情報

| クレジット決済  | LF-REGIでま支払い」 どちらかを選択してください。               |
|----------|--------------------------------------------|
| 収納機関番号   | 08000 【インターネットバンクでお支払いされる方はこちら】            |
| 納付番号     |                                            |
| 確認番号     |                                            |
| 納付区分     | 500                                        |
| 支払可能期限   | 2(●年●月●日                                   |
| 納付内容(漢字) | 在職者訓練受講料                                   |
| 納付内容(カナ) | ザイショクシャクンレンジュコウリョウ                         |
| 納付額      | ¥                                          |
| 納付済額     |                                            |
| 納付状況     | 未払い ※最新の納付情報を確認する場合は、「最新データ表示」ボタンを押してください。 |

## ※クレジットカードでお支払い(F-REGI)

| 店舗名               | いばらき電子申請・届出サービス                                                                             |  |  |  |  |  |
|-------------------|---------------------------------------------------------------------------------------------|--|--|--|--|--|
| お客様名              | (1) 様                                                                                       |  |  |  |  |  |
| 伝票番号              | 票番号 (一) (1) (1) (1) (1) (1) (1) (1) (1) (1) (1                                              |  |  |  |  |  |
| 商品名               | 上浦産業技術専門学院在職者訓練                                                                             |  |  |  |  |  |
|                   | <b>本在 (111)</b> 田                                                                           |  |  |  |  |  |
|                   |                                                                                             |  |  |  |  |  |
| 2 <b>クレ</b> ジットカー | ・ドで支払う                                                                                      |  |  |  |  |  |
| クレジットカー           | ド情報を入力してください。                                                                               |  |  |  |  |  |
| カードブラン            | → →                                                                                         |  |  |  |  |  |
| クレジットカー           |                                                                                             |  |  |  |  |  |
| クレジットカー           | ド名義<br>※入力例:TARO YAMADA(半角英字)                                                               |  |  |  |  |  |
| 有効期限              |                                                                                             |  |  |  |  |  |
| 支払い方法             | ま                                                                                           |  |  |  |  |  |
| セキュリティ            | 認証<br>カード裏面の署名欄に記載された数字の末尾3桁を入力してください。<br>※カードによっては、表面のクレジットカード番号右上または左上に4桁で記載されている場合もあります。 |  |  |  |  |  |
| お客様の接続            | た (1) (1) (1) (1) (1) (1) (1) (1) (1) (1)                                                   |  |  |  |  |  |
|                   | 入力内容を確認します。 確認画面へ                                                                           |  |  |  |  |  |

## ※インターネットバンクでお支払い(Pay-easy ペイジー)

について

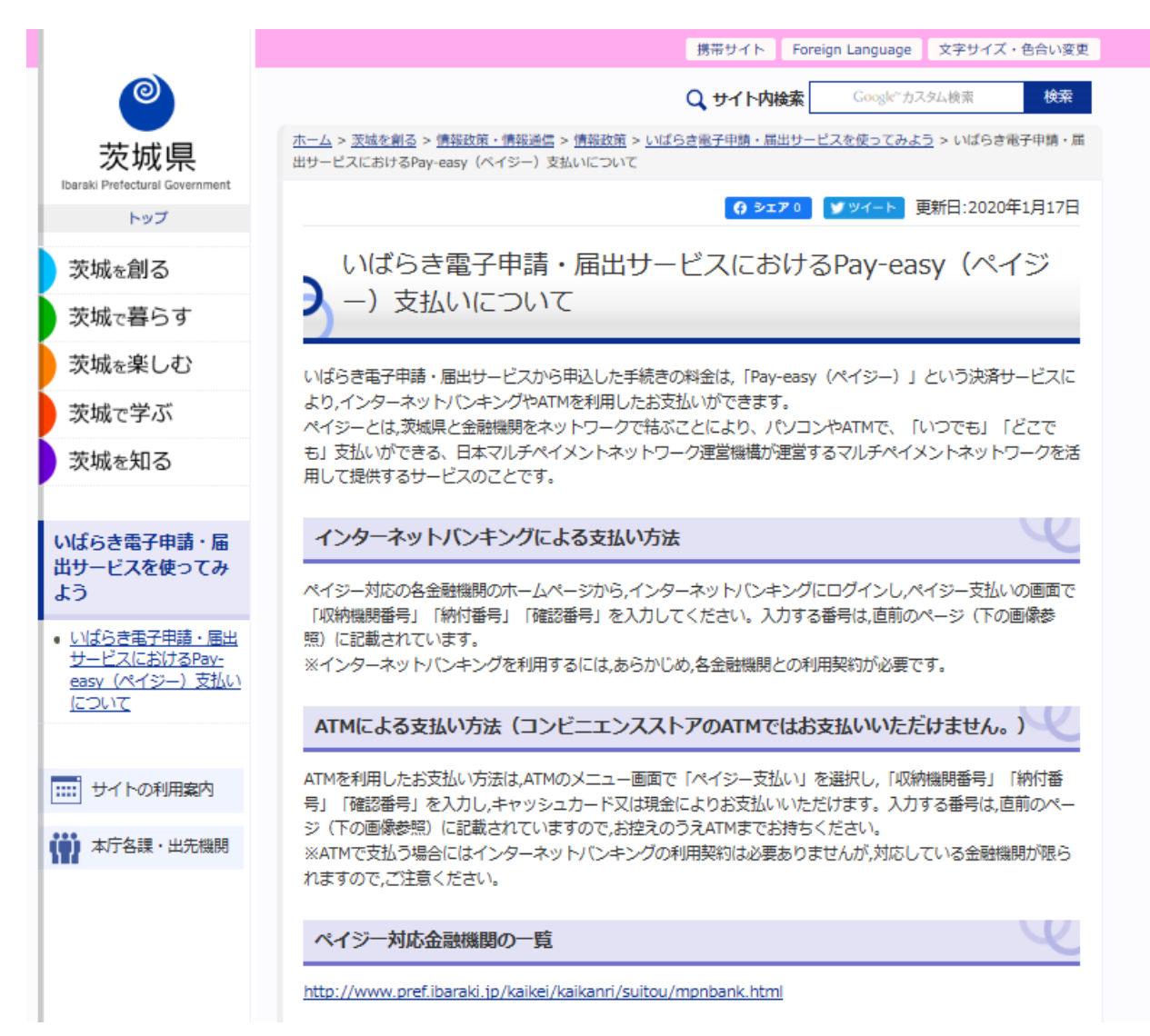

### (参考)いばらき電子申請・届出サービスのログイン方法について

<u>https://s-kantan.jp/pref-ibaraki-u/profile/userLogin.action</u> 「ログイン」をクリックして下さい。

| いばらき電                                  | 子申請・届出                                               | サービス                   | 【茨城県】       |             | <ul><li><b>▲ ログイン</b></li><li>利用者登録</li></ul> |
|----------------------------------------|------------------------------------------------------|------------------------|-------------|-------------|-----------------------------------------------|
| 申請団体選択                                 | 🕑 申請書ダウンロード                                          |                        |             |             |                                               |
| 手続き申込                                  | ) 申込内容照会                                             | > 職責署名検証               |             |             |                                               |
|                                        |                                                      | 利用者                    | 管理          |             |                                               |
| 利用者ログイン                                |                                                      |                        |             |             |                                               |
| 既に利用者登録                                | がお済みの方                                               |                        |             |             | -                                             |
| 利用者IDを入力                               | してください                                               |                        |             |             |                                               |
| 利用者登録時に使用し<br>または各手続の担当音               | 」たメールアドレス、<br>5署から受領したIDをご入力                         | <b>カください。</b>          |             |             |                                               |
| パスワードを入                                | カしてください                                              |                        |             |             |                                               |
| 利用者登録時に設定し<br>または各手続の担当部<br>忘れた場合、「パスワ | ,ていただいたパスワード、<br>,<br>,マンただいたパスワード<br>,マードを忘れた場合はこち; | ドをご入力ください<br>ら」より再設定して | 。<br>ください。  |             |                                               |
| メールアドレスを変更                             | <b>思した場合は、ログイン後、</b>                                 | 利用者情報のメー               | ルアドレスを変更くださ | U.,         |                                               |
|                                        |                                                      | ログイ                    | > >         | <u>パスワー</u> | <u>ドを忘れた場合はこちら</u>                            |

いばらき電子申請・届出サービスに登録した利用者 ID (メールアドレス)、 パスワードを入力してから「ログイン」をクリックして下さい。

| いばらき                                                 | 電子申請・届出せ                                              | ナービス                  | 【茨城県】        |             | <b>▲</b> ログイン      |
|------------------------------------------------------|-------------------------------------------------------|-----------------------|--------------|-------------|--------------------|
|                                                      |                                                       |                       |              |             | 利用者登録              |
| <ul><li>・・・・・・・・・・・・・・・・・・・・・・・・・・・・・・・・・・</li></ul> | <ul> <li>中副音ダリンロート</li> <li>) 申込内容照会</li> </ul>       | > 職責署名検証              |              |             |                    |
|                                                      |                                                       | 利用者                   | 管理           |             |                    |
| 利用者ログイ                                               | (ソ                                                    |                       |              |             |                    |
| 既に利用者                                                | 登録がお済みの方                                              |                       |              |             |                    |
| 利用者IDを)                                              | 入力してください                                              |                       |              |             |                    |
|                                                      |                                                       |                       |              |             |                    |
| 利用者登録時に使または各手続の担                                     | 使用したメールアドレス、<br>■当部署から受領したIDをご入力                      | っください。                |              |             |                    |
| パスワードを                                               | を入力してください                                             |                       |              |             |                    |
|                                                      |                                                       |                       |              |             |                    |
| 利用者登録時に設<br>または各手続の挑<br>忘れた場合、「/                     | 段定していただいたパスワード、<br>旦当部署から受領したパスワード<br>パスワードを忘れた場合はこちら | をご入力ください<br>ら」より再設定して | 。<br>ください。   |             |                    |
| メールアドレスを                                             | を変更した場合は、ログイン後、                                       | 利用者情報のメー              | ・ルアドレスを変更くださ | <b>ы</b> .  |                    |
|                                                      |                                                       |                       |              | <u>パスワー</u> | <u>ドを忘れた場合はこちら</u> |
|                                                      |                                                       | ログイ                   | ~~ >)        |             |                    |

### ログイン後の申込内容照会について

| いばらき電子申請・届出サービス 【茨城県】                                             | <ul><li>ログアウト</li><li>利用者情報</li></ul> |  |  |  |  |  |  |
|-------------------------------------------------------------------|---------------------------------------|--|--|--|--|--|--|
| ・・・・・・・・・・・・・・・・・・・・・・・・・・・・・・・・・・・・                              |                                       |  |  |  |  |  |  |
| <ul><li>) 手続き申込</li><li>&gt; 申込内容照会</li><li>&gt; 委任内容照会</li></ul> |                                       |  |  |  |  |  |  |
| 申込内容照会                                                            |                                       |  |  |  |  |  |  |
| 申込一覧                                                              |                                       |  |  |  |  |  |  |
| キーワードで探す                                                          |                                       |  |  |  |  |  |  |
| 整理番号 手続き名                                                         |                                       |  |  |  |  |  |  |
| 申込日 カレンダー ~ カレンダー                                                 |                                       |  |  |  |  |  |  |
| 入力例) 2000年1月23日は20000123と入力 検索 >                                  |                                       |  |  |  |  |  |  |
| 2021年05月11日 10時09分 現在                                             |                                       |  |  |  |  |  |  |
| <b>並び替え</b> 申込日時 降順 ▼ 表示数変更 20件ずつ表示 ▼                             |                                       |  |  |  |  |  |  |
| 1                                                                 |                                       |  |  |  |  |  |  |
| 整理番号 手続き名 問い合わせ先 申込日時 処                                           | 理状況 操作                                |  |  |  |  |  |  |
| 今和●年度 土浦産業学院N<br>○ ○ ○ ○ ○ ○ ○ ○ ○ ○ ○ ○ ○ ○ ○ ○ ○ ○ ○            | 詳細 >                                  |  |  |  |  |  |  |

申込み内容照会にて講座申込みの一覧の状況を確認することができます。 操作の「詳細」をクリックして確認してください。

### いばらき電子申請・届出サービスの操作マニュアルについて

<u>https://s-kantan.jp/pref-ibaraki-u/profile/userLogin.action</u> 「ヘルプ」をクリックして下さい。

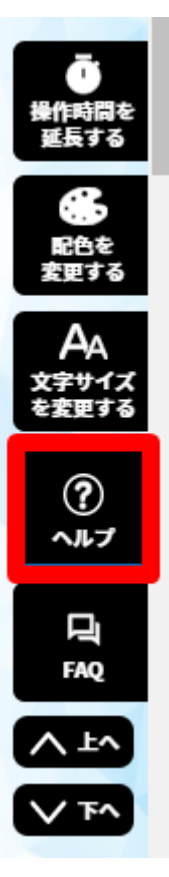

https://s-kantan.jp/help/PREFIK/

操作マニュアルを参照して手続きをお願い致します。

## 操作マニュアル目次

#### 前の画面へ戻る

<u>FAQ</u>

西暦和暦対応表

### 第1章 手続き申込

### <u>1.1 手続き一覧 と申込</u>

<u>1.1.1 手続き一覧検索と並べ替え</u> <u>1.1.2 手続き申込(ログインしない場合)</u> <u>1.1.3 手続申込(ログインする場合)</u>

### 第2章 申込内容照会

<u>2.1 申込内容照会と登録</u>

 2.1.1 申込一覧検索と並べ替え

 2.1.2 申込照会認証

 2.1.3 申込変更

 2.1.4 申込取下げ

 2.1.5 再申込

#### 第3章 利用者管理

<u>3.1 ログインとログアウト</u>

<u>3.1.1 ログイン認証</u> <u>3.1.2 ログアウト</u>

### 3.2 利用者情報登録

<u>3.2.1 利用者情報登録</u> <u>3.2.2 パスワード再設定</u>

#### 3.3 利用者情報変更

<u>3.3.1 メールアドレス変更</u> <u>3.3.2 パスワード変更</u> <u>3.3.3 その他の情報の変更</u> 3.3.4 利用者情報削除

第1章~第3章を参照してください。